## **INSTRUCTIONS FOR ENTERING A REQUISITION IN BANNER 9**

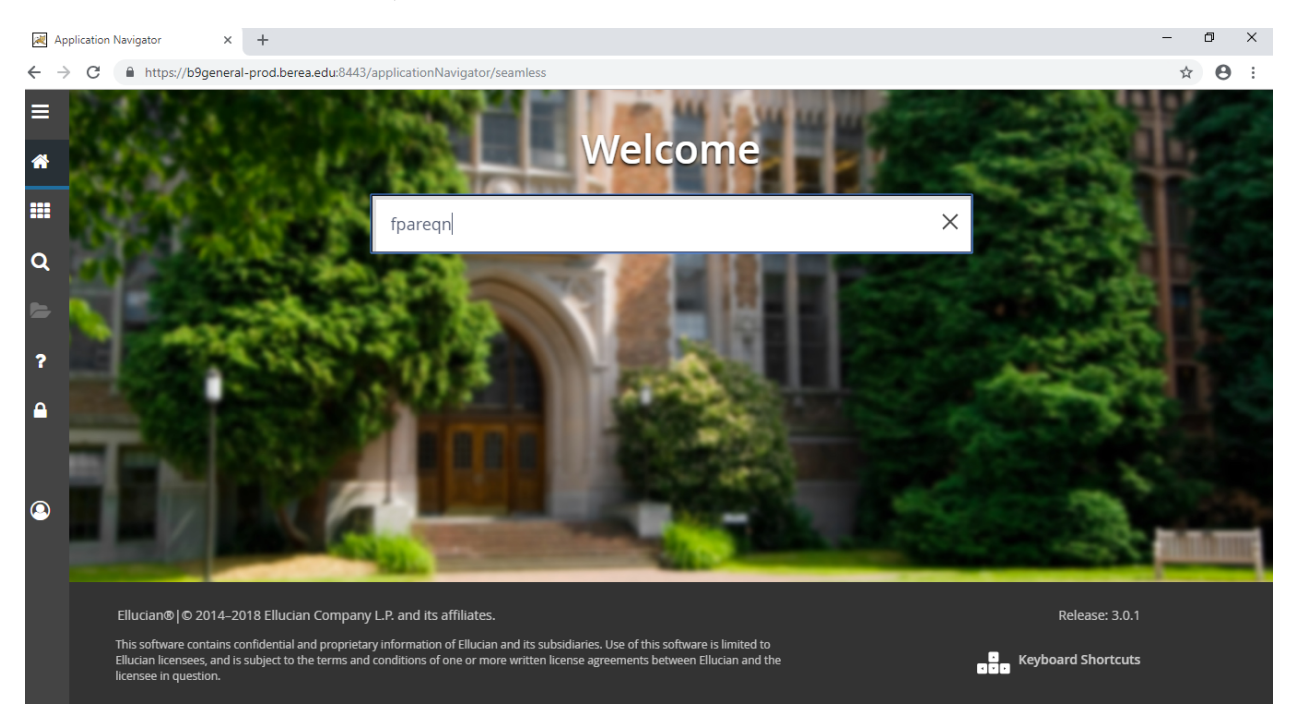

From the Home screen, enter FPAREQN and hit Enter.

Type NEXT in the Requisition field, then click GO or select Alt Page Down, or the down arrow at the bottom left.

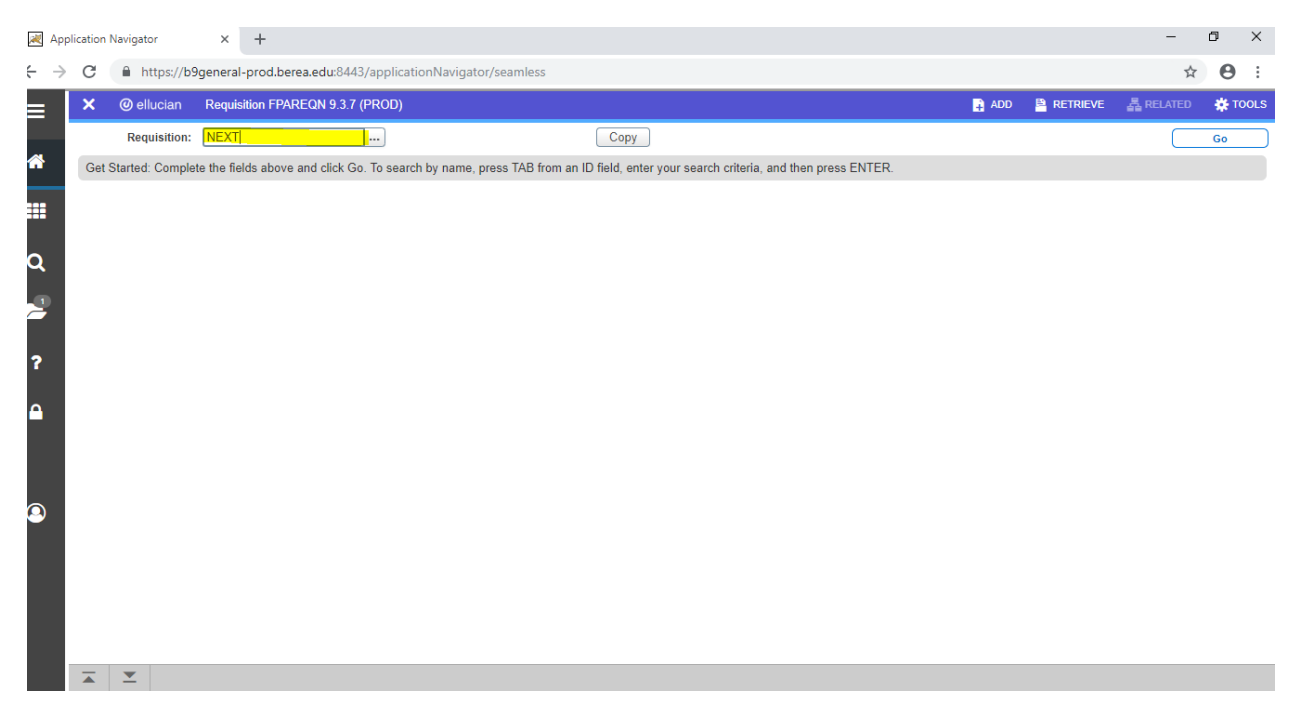

Enter the Delivery Date. (The Order Date and Transaction Date will be populated automatically.) Then Alt Page Down.

| 📈 App                           | lication Navigator      | x +                                                                  |                |           | -    | • >       | <  |
|---------------------------------|-------------------------|----------------------------------------------------------------------|----------------|-----------|------|-----------|----|
| $\leftrightarrow$ $\rightarrow$ | C https://b9            | general-prod.berea.edu:8443/applicationNavigator/seamless            |                |           | ☆    | Θ         | :  |
| ≡                               | 🗙 🕜 ellucian            | Requisition FPAREQN 9.3.7 (PROD)                                     | 🔒 ADD 斗 RETRIE | eve 🛔 Rei | ATED | 🔅 тоо     | LS |
|                                 | Requisition: NEXT       |                                                                      |                | (         | Star | t Over    |    |
| *                               | * REQUISITION ENTRY: F  | REQUESTOR/DELIVERY                                                   | 🖶 Insert       | Delete    | Сору | ₹, Filter | ^  |
|                                 | Requisition             | NEXT Comments                                                        | In Suspense    |           |      |           |    |
| ***                             | Order Date *            | 11/19/2018 Commodity Total 0.00                                      | Document Text  |           |      |           |    |
|                                 | Transaction Date *      | 11/19/2018 III 0.00                                                  |                |           |      |           |    |
| Q                               | Delivery Date *         | Document Level Accounting                                            |                |           |      |           |    |
|                                 | Requestor/Delivery Info | rmation Vendor Information Commodity/Accounting Balancing/Completion |                |           |      |           |    |
|                                 | * REQUESTOR/DELIVER     | Y INFORMATION                                                        | 🖬 Insert       | Delete    | Сору | ♥, Filter |    |
| •                               | Requestor *             | Aurelia Brandenburg-OFA Purchasing Street Line 2                     |                |           |      |           |    |
| ſ                               | Organization *          | Street Line 3                                                        |                |           |      |           |    |
| Δ                               | COA*                    | B Berea College                                                      |                |           |      |           |    |
|                                 | Email                   | Contact                                                              |                |           |      |           |    |
|                                 |                         | Attention To *                                                       |                |           |      |           |    |
|                                 | Phone Area Code         | Building                                                             |                |           |      |           |    |
|                                 | Phone Number            | Floor                                                                |                |           |      |           |    |
| 9                               | Phone Extension         | City                                                                 |                |           |      |           | Г  |
|                                 |                         | State or Province                                                    |                |           |      |           |    |
|                                 | Fax Area Code           | Zip or Postal Code                                                   |                |           |      |           |    |
|                                 | Fax Number              | Nation                                                               |                |           |      |           | -  |
|                                 |                         |                                                                      |                |           |      |           |    |
|                                 |                         |                                                                      |                |           |      |           |    |
|                                 | <b>X</b>                |                                                                      |                |           |      | SA        | /E |

Enter the Org code, then fill in information about requestor. Enter the Ship To code. You can search by clicking on the three dots. Then Alt Page Down.

| Арр                             | olication Navigator     | × +                                                  |                |          |                    |                     |            |          | -          | ٥         | $\times$     |
|---------------------------------|-------------------------|------------------------------------------------------|----------------|----------|--------------------|---------------------|------------|----------|------------|-----------|--------------|
| $\leftrightarrow$ $\rightarrow$ | C https://b9            | general-prod.berea.edu:8443/applicationNavigator/sea | mless          |          |                    |                     |            |          | 7          | h 0       | :            |
| ≡                               | 🗙 🔘 ellucian            | Requisition FPAREQN 9.3.7 (PROD)                     |                |          |                    |                     | 🔒 ADD  🖺 R | etrieve  | 🖧 RELATE   | D 🔅       | TOOLS        |
|                                 | Requisition: NEXT       |                                                      |                |          |                    |                     |            |          |            | Start Ove | я <b>г</b> ) |
| <b>^</b>                        | Requisition             | INEA I                                               | Comments       | L        |                    |                     | In Suspens | е        |            |           | -            |
|                                 | Order Date *            | 11/19/2018 Co                                        | mmodity Total  |          | 0.00               |                     | Document   | Text     |            |           |              |
|                                 | Transaction Date *      | 11/19/2018 Ac                                        | counting Total |          | 0.00               |                     |            |          |            |           |              |
|                                 | Delivery Date *         | 11/26/2018                                           |                | Document | Level Accounting   |                     |            |          |            |           |              |
| Q                               | Requestor/Delivery Info | mation Vendor Information Commodity/Accounting       | Balancing/Cor  | mpletion |                    |                     |            |          |            |           |              |
| _                               | * REQUESTOR/DELIVERY    | INFORMATION                                          |                |          |                    |                     | 🖨 tr       | sert 🗖 D | elete 🧧 Co | ipy 👻 F   | Filter       |
|                                 | Requestor *             | Aurelia Brandenburg-OFA Purchasing                   |                |          | Street Line 2      | CPO 2206            |            |          |            |           |              |
|                                 | Organization *          | 3044 Financial Affairs                               |                |          | Street Line 3      | Lincoln Hall        |            |          |            |           |              |
| ?                               | COA *                   | B Berea College                                      |                |          |                    |                     |            |          |            |           |              |
|                                 | Email                   | aurelia_brandenburg@berea.edu                        |                |          | Contact            |                     |            |          |            |           |              |
|                                 |                         |                                                      |                |          | Attention To *     | Aurelia Brandenburg |            |          |            |           |              |
|                                 | Phone Area Code         | 859                                                  |                |          | Building           |                     |            |          |            |           |              |
|                                 | Phone Number            | 9853173                                              |                |          | Floor              |                     |            |          |            |           |              |
|                                 | Phone Extension         |                                                      |                |          | City               | Berea               |            |          |            |           |              |
|                                 |                         |                                                      |                |          | State or Province  | KY                  |            |          |            |           |              |
|                                 | Fax Area Code           |                                                      |                |          | Zip or Postal Code | 40404               |            |          |            |           |              |
|                                 | Fax Number              |                                                      |                |          | Nation             |                     |            |          |            |           |              |
|                                 | Fax Extension           |                                                      |                |          |                    |                     |            |          |            |           |              |
|                                 | Ship To *               | FINAFF                                               |                |          | Area Code          |                     |            |          |            |           |              |
|                                 |                         |                                                      |                |          | Phone Number       |                     |            |          |            |           |              |
|                                 | Street Line 1           | Office of Financial Affairs                          |                | _        | Extension          |                     |            |          |            |           | -            |
|                                 | <b>▲ ×</b>              |                                                      |                |          |                    |                     |            |          |            |           | SAVE         |

Enter the vendor ID number. You can search for the vendor number by clicking the three dots. Select the appropriate address type from the vendor search. Then Alt Page Down.

| 🗮 Ар         | plication Navigator     | × +                 |                            |                     |                |                 |                |               |         | - 1    | 5 X       |
|--------------|-------------------------|---------------------|----------------------------|---------------------|----------------|-----------------|----------------|---------------|---------|--------|-----------|
| <del>:</del> | C A https://b9          | general-prod.berea. | .edu:8443/applicationNavig | ator/seamless       |                |                 |                |               |         | ☆      | Θ:        |
| ≡            | 🗙 🔘 ellucian            | Requisition FPARE   | QN 9.3.7 (PROD)            |                     |                |                 | 🔒 #            | ADD 🖺 RETRIE  | eve 🛔 F | ELATED | 🗱 TOOLS   |
|              | Requisition: NEXT       |                     |                            |                     |                |                 |                |               |         | Sta    | rt Over   |
| â            | Requisition             | NEXT                |                            | Comments            |                |                 |                | In Suspense   |         |        |           |
|              | Order Date              | 11/19/2018          |                            | Commodity Total     |                | 0.00            |                | Document Text |         |        |           |
| ***          | Transaction Date        | 11/19/2018          |                            | Accounting Total    |                | 0.00            |                |               |         |        |           |
|              | Delivery Date           | 11/26/2018          |                            |                     | Document Level | Accounting      |                |               |         |        |           |
| R            | Requestor/Delivery Info | rmation Vendor In   | formation Commodity/Acc    | ounting Balancing/C | ompletion      |                 |                |               |         |        |           |
| 2            | VENDOR INFORMATIO       | N                   |                            |                     |                |                 |                | 🖶 Insert      | Delete  | 🖪 Сору | Y, Filter |
|              | Vendor                  | 610510369           | Baumann Paper              |                     |                | Contact         | Vernon Lamb    |               |         |        |           |
| 2            |                         | Vendor Hold         |                            |                     |                | Email           |                |               |         |        |           |
| •            | Address Type            | PU                  |                            |                     |                |                 |                |               |         |        |           |
| Δ            | Sequence                | 1                   |                            |                     |                | Phone Area Code | 800            |               |         |        |           |
|              |                         |                     |                            |                     |                | Phone Number    | 8608891        |               |         |        |           |
|              | Street Line 1           | PO Box 13022        |                            |                     |                | Phone Extension |                |               |         |        |           |
|              | Street Line 2           | 1601 Baumann Rd.    |                            |                     |                |                 |                |               |         |        |           |
| $\bigcirc$   | Street Line 3           |                     |                            |                     |                | Fax Area Code   | 859            |               |         |        |           |
|              |                         |                     |                            |                     |                | Fax Number      | 2540579        |               |         |        |           |
|              | City                    | Lexington           |                            |                     |                | Fax Extension   |                |               |         |        |           |
|              | State or Province       | KY                  |                            |                     |                | Discount        | 08 Net 30 Days |               |         |        |           |
|              | Zip or Postal Code      | 40511-1057          |                            |                     |                | Tax Group       |                |               |         |        |           |
|              | Nation                  |                     |                            |                     |                | Currency        |                |               |         |        |           |
|              |                         |                     |                            |                     |                |                 |                |               |         | _      |           |
|              |                         |                     |                            |                     |                |                 |                |               |         |        | SAVE      |

Enter the description of the goods or services to be purchased in the "Description" field. Do not enter data in the Item or Commodity Field. Tab to the U/M and select the unit of measure, i.e. case, box, job, lot, each, container, etc. Then tab to enter the quantity and price. Use the down arrow to enter multiple lines. When all items have been entered, hit Alt page down.

| 📈 Ap     | plication Navig | gator          | × +            |                  |                |                  |            |                  |       |            |                |               |        | - t       | 5 X       | [         |
|----------|-----------------|----------------|----------------|------------------|----------------|------------------|------------|------------------|-------|------------|----------------|---------------|--------|-----------|-----------|-----------|
| ← →      | C               | https://b9     | general-prod.b | erea.edu:8443/ap | plicationNavig | ator/seamless    |            |                  |       |            |                |               |        | ☆         | Θ :       |           |
| ≡        | <b>x</b> @      | ellucian       | Requisition FP | AREQN 9.3.7 (PR  | DD)            |                  |            |                  |       |            | 🔒 A            | NDD 🖳 RETRIE  | VE 🛔 E | RELATED   | 🔅 тоо     | LS        |
|          | Requisition     | n: R0017496    | 5              |                  |                |                  |            |                  |       |            |                |               |        | Star      | rt Over   | $\supset$ |
| <b>^</b> | REQUISIT        | ION ENTRY: F   | REQUESTOR/DELI | VERY             |                |                  |            |                  |       |            |                | 🗄 Insert      | Delete | 📲 Сору    | ♥, Filter | 4         |
|          |                 | Requisition    | R0017496       |                  |                | Comment          | 3          |                  |       |            |                | In Suspense   |        |           |           |           |
| ===      |                 | Order Date     | 11/19/2018     |                  |                | Commodity Tota   | 1          |                  | 0.00  |            |                | Document Text |        |           |           |           |
| ~        | Trans           | action Date    | 11/19/2018     |                  |                | Accounting Tota  | I          |                  | 0.00  |            |                |               |        |           |           |           |
| Q        | De              | elivery Date   | 11/26/2018     |                  |                |                  | Document   | Level Accounting | J     |            |                |               |        |           |           |           |
| 2        | Requestor       | /Delivery Info | rmation Ven    | dor Information  | Commodity/Acco | unting Balancing | Completion |                  |       |            |                |               |        |           |           |           |
| _        | COMMOD          | ITY            |                |                  |                |                  |            |                  |       |            |                | 🖬 Insert      | Delete | Сору      | Y, Filter |           |
| 2        | Item            | (              | Commodity      | Description      |                | U/M              | Tax Group  | Quantity         |       | Unit Price | Commodity Text | Item Text     | Ad     | d Commodi | ity       |           |
| •        | H 4 6           | Dof 1 N        | I 10 =         | Paper Good       | 6              | CS               |            |                  | 30.00 | 80.0000    |                |               |        | Bacc      | rd 1 of 1 |           |
| _        | Extend          | ad Amount      | 1 10 *         | 2 400 00         |                | Ta               |            | 0.00             |       |            |                |               | Neco   |           |           |           |
|          | LAten           | Discount       |                | 0.00             |                | Commodity Tota   |            | 2 400 00         |       |            |                | Distribute    |        |           |           |           |
|          |                 | Additional     |                | 0.00             |                | Document Tota    |            | 2,700.00         |       |            |                |               |        |           |           |           |
|          | T ACCOUNT       |                |                |                  |                |                  |            |                  |       |            |                | E Insert      |        | Conv.     | ♥ Filter  | 4         |
| 9        | Sequence        | co             | DA             | Year             | Index          | Fund             | Oran       | Acct             | Prog  | Acty       | Loca           | Proi          | NSF    | Override  | NSE SI    |           |
|          |                 | В              |                |                  |                |                  |            |                  |       |            | 20011          |               |        |           |           | Γ         |
|          | 4               |                |                |                  |                |                  |            |                  |       |            |                |               |        |           |           |           |
|          |                 | 🗋 of 1 🕨 🕨     | 10 🔻           | Per Page         |                |                  |            |                  |       |            |                |               |        | Reco      | rd 1 of 1 |           |
|          |                 |                |                | %                |                |                  | USD        |                  |       |            |                |               |        |           |           |           |
|          | Extend          | ed Amount      |                |                  |                |                  |            |                  |       |            |                |               |        |           |           | Ι.        |
|          |                 | - Diagount     |                |                  |                | I                |            |                  |       |            |                |               |        |           | SA        | VE        |

Note that if the description exceeds the allowed number of characters in the Description field, you can continue typing by selecting "Item Text" from the drop down menu under the Related tab at top right.

Alt page down to bring up the procurement text entry field and continue typing the description. Use the down arrow to add as many lines as needed. Then hit Save. When you get the "Saved Successfully" message, then hit the X located in the blue bar at the top left next to the ellucian logo.

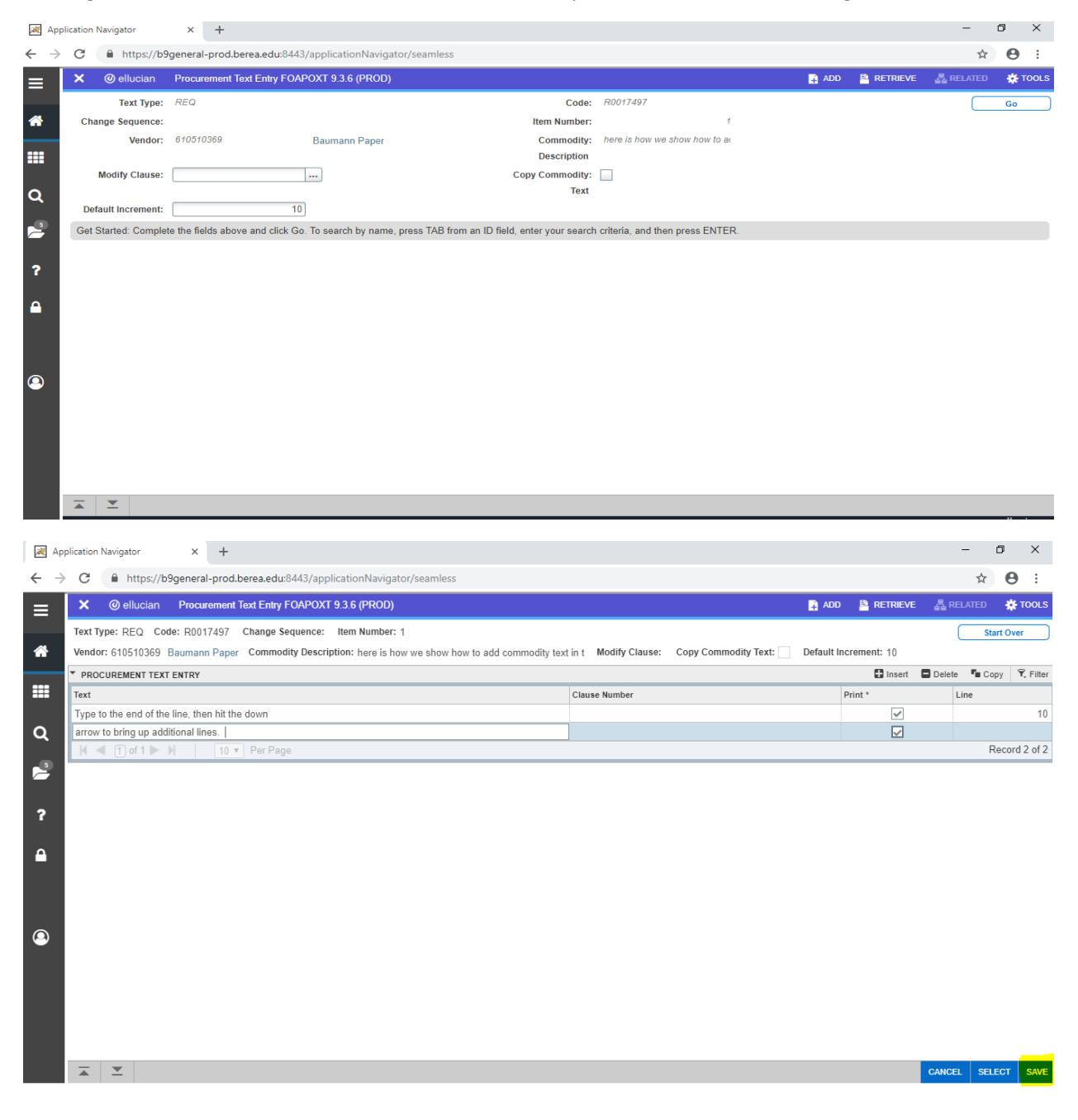

Next, enter the accounting distribution to charge the expense. Tab to the Account field, as the Fund and Org and Program will be automatically populated based on the org you entered in the first screen. If there are multiple account codes to be charged, use the Insert key to add them. When done, Alt page down.

| 📈 App                           | plication Navigator | × +             |                   |                |               |           |          |            |         |                |            | -              | ٥          | ×           |
|---------------------------------|---------------------|-----------------|-------------------|----------------|---------------|-----------|----------|------------|---------|----------------|------------|----------------|------------|-------------|
| $\leftrightarrow$ $\rightarrow$ | C https://b         | 9general-prod.b | erea.edu:8443/apj | plicationNavig | ator/seamless |           |          |            |         |                |            | ۲ <sup>۵</sup> | Θ          | :           |
| ≡                               | × @ ellucian        | Requisition FP  | AREQN 9.3.7 (PRO  | DD)            |               |           |          |            |         | 🔒 ADD          |            | 🛃 RELATED      | 🔅 то       | OLS         |
|                                 | Requisition: R00174 | 96              |                   |                |               |           |          |            |         |                |            |                | Start Over |             |
| <b>^</b>                        | Item                | Commodity       | Description       |                | U/M           | Tax Group | Quantity | Unit Price | • •     | Commodity Text | Item Text  | Add Comn       | odity      | -           |
|                                 | 1                   |                 | Paper Goods       | \$             | CS            |           |          | 30.00      | 80.0000 |                | ✓          |                |            |             |
|                                 |                     | ▶ 10 ▼          | Per Page          |                |               |           |          |            |         |                |            | R              | ecord 1 of | 1           |
|                                 | Extended Amount     | t               | 2,400.00          |                | Ta            | EX.       | 0.00     |            |         | Dis            | Distribute |                |            |             |
| Q                               | Discount            | 1               | 0.00              |                | Commodity Tot | al        | 2,400.00 |            |         |                |            |                |            |             |
| _                               | Additional          |                 | 0.00              |                | Document Tot  | al        | 2,400.00 |            |         |                |            |                |            |             |
| 2                               | ACCOUNTING          |                 |                   |                |               |           |          |            |         |                | 🖬 Insert 🛛 | Delete 📲 Cop   | y 👻 Filte  | er          |
|                                 | Sequence            | COA             | Year              | Index          | Fund          | Orgn      | Acct     | Prog       | Actv    | Locn           | Proj       | NSF Overrid    | e NSF      | Sι          |
| ?                               | 1                   | В               | 19                |                | 1100          | 3044      | 7001     | 650        |         |                |            |                |            |             |
|                                 | 2                   | B               | ] 19              |                | 1100          | 3044      | 7006     | 650        |         |                |            |                |            |             |
|                                 | •                   | N 10 v          |                   |                |               |           |          |            |         |                |            | R              | ecord 2 of | <u>&gt;</u> |
|                                 |                     | 10              | ec.               |                |               | LIED      |          |            |         |                |            |                |            | -           |
|                                 | Extended Amount     |                 | ~                 |                |               | 1 200 00  | 1        |            |         |                |            |                |            |             |
|                                 | Discount            |                 |                   |                |               | 1,200.00  | J<br>1   |            |         |                |            |                |            |             |
| 0                               | Additional          |                 |                   |                |               | 0.00      | ]        |            |         |                |            |                |            |             |
|                                 | Auditional          | ,               |                   |                |               | 0.00      | J        |            |         |                |            |                |            |             |
|                                 | EQADAL Total        | 1               |                   |                |               | 4 200.00  |          |            |         |                |            |                |            |             |
|                                 | Desument Tetal      |                 |                   |                |               | 2 400 00  |          |            |         |                |            |                |            |             |
|                                 | Document Iota       |                 |                   |                |               | 2,400.00  |          |            |         |                |            |                |            |             |
|                                 | Commodity Amount    | j<br>t          |                   |                |               | 0.00      |          |            |         |                |            |                |            |             |
|                                 |                     |                 |                   |                |               |           | _        |            |         |                |            |                |            |             |
|                                 | A -                 |                 |                   |                |               |           |          |            |         |                |            |                | S          | AVE         |

You'll now click Complete to finish the requisition. After posting, it will be sent to the Purchasing Manager to convert to a Purchase Order. You may want to write down the R00\*\*\*\*\* number for your reference.

| 😹 Арр                           | olication Navigator                           | × +                   |                          |                       |           |                    |       |          |  |            |        | -       | 0 X         |  |
|---------------------------------|-----------------------------------------------|-----------------------|--------------------------|-----------------------|-----------|--------------------|-------|----------|--|------------|--------|---------|-------------|--|
| $\leftrightarrow$ $\rightarrow$ | C https://b9                                  | general-prod.berea.ed | du:8443/applicationNavig | jator/seamless        |           |                    |       |          |  |            |        | ☆       | Θ:          |  |
| ≡                               | X @ ellucian Requisition FPAREQN 9.3.7 (PROD) |                       |                          |                       |           |                    |       |          |  | 🖺 Retrie   | /E 🛔 P | RELATED | 🗱 TOOLS     |  |
| ~                               | Requisition: R0017496                         |                       |                          |                       |           |                    |       |          |  | E2 Incort  | Delete | Sta     | rt Over     |  |
|                                 | REQUISITION ENTRY: R                          | R0017496              |                          | Comments              |           |                    |       |          |  |            | Delete | Сору    | · · · inter |  |
|                                 | Order Date                                    | 11/19/2018            |                          | Commodity Total       |           | 2.400.00           |       |          |  | ument Text |        |         |             |  |
|                                 | Transaction Date                              | 11/19/2018            |                          | Accounting Total      |           | 2,400.00           |       |          |  |            |        |         |             |  |
| a                               | Delivery Date                                 | 11/26/2018            |                          | -                     | Documen   | t Level Accounting |       |          |  |            |        |         |             |  |
|                                 | Requestor/Delivery Infor                      | rmation Vendor Infor  | mation Commodity/Acc     | ounting Balancing/C   | ompletion |                    |       |          |  |            |        |         |             |  |
| 2                               | * BALANCING/COMPLET                           | ION                   |                          |                       |           |                    |       |          |  | 🖬 Insert   | Delete | Па Сору | 👻 Filter    |  |
|                                 | Vendor                                        | 610510369 Bauma       | ann Paper                |                       |           | Currency           |       |          |  |            |        |         |             |  |
| ?                               |                                               | Vendor Hold           |                          |                       |           | Exchange Rate      |       |          |  |            |        |         |             |  |
|                                 | COA                                           | B Berea Coli          | llege                    | Commodity Record 1    |           |                    |       |          |  |            |        |         |             |  |
|                                 |                                               |                       |                          |                       |           | Count              |       |          |  |            |        |         |             |  |
|                                 | Requestor                                     | Aurelia Brandenburg-O | OFA Purchasing           | Input Amount 2,400.00 |           |                    |       |          |  |            |        |         |             |  |
|                                 | Organization                                  | 3044 Financ           | cial Affairs             |                       |           | Converted Amount   |       |          |  |            |        |         |             |  |
|                                 | * AMOUNTS                                     |                       |                          |                       |           |                    |       |          |  | Insert     | Delete | 🖪 Сору  | Ϋ, Filter   |  |
| ۳                               |                                               | In                    | nput                     | Com                   | modity    |                    | Accou | nting    |  |            | Status |         |             |  |
|                                 | Approved Amount                               |                       | 2,400.00                 |                       | 2,400.00  |                    |       | 2,400.00 |  | BAL        | ANCED  |         |             |  |
|                                 | Discount Amount                               |                       | 0.00                     |                       | 0.00      |                    |       | 0.00     |  | BAL        | ANCED  |         |             |  |
|                                 | Additional Amount                             |                       | 0.00                     |                       | 0.00      | .00                |       | 0.00     |  | BAL        | ANCED  |         |             |  |
|                                 | Tax Amount                                    |                       | 0.00                     |                       | 0.00      |                    |       | 0.00     |  | BAL        | ANCED  |         |             |  |
|                                 | Complete In Proc                              | cess                  |                          |                       |           |                    |       |          |  |            |        |         |             |  |
|                                 |                                               |                       |                          |                       |           |                    |       |          |  |            |        |         | SAVE        |  |